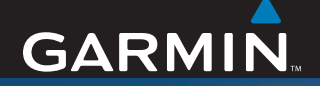

## **Manuel d'utilisation**

# nüvi<sup>®</sup> 600/650

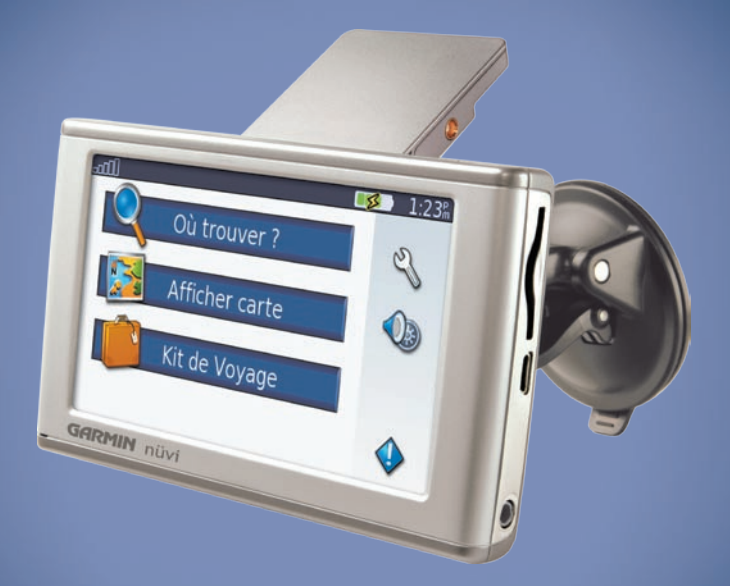

## assistant personnel de voyage

#### © 2007 Garmin Ltd. ou ses filiales

| Garmin International, Inc.        | Garmin (Europe) Ltd.                             | Garmin Corporation               |
|-----------------------------------|--------------------------------------------------|----------------------------------|
| 1200 East 151st Street,           | Liberty House, Hounsdown Business Park,          | No. 68, Jangshu 2nd Road, Shijr, |
| Olathe, Kansas 66062, Etats-Unis. | Southampton, Hampshire, SO40 9RB,                | Taipei County, Taïwan            |
| Tél. : +1 913 397 8200 ou         | Royaume-Uni                                      | Tél. : 886/2 2642 9199           |
| +1 800 800 1020                   | Tél. : +44 (0) 870 8501241 (hors du Royaume-Uni) | Télécopieur : 886/2 2642 9099    |
| Télécopieur :                     | 0808 2380000 (depuis le Royaume-Uni)             |                                  |
| +1 913 397 8282                   | Télécopieur : +44 (0)870 850 1251                |                                  |

Tous droits réservés. Sauf stipulation contraire expresse dans le présent document, aucun élément de ce manuel ne peut être reproduit, copié, transmis, diffusé, téléchargé ou stocké sur un support quelconque dans quelque but que ce soit sans l'accord exprès écrit préalable de Garmin. Garmin autorise le téléchargement d'un seul exemplaire du présent manuel sur un disque dur ou tout autre support de stockage électronique pour la consultation à l'écran, ainsi que l'impression d'un exemplaire du présent manuel et de ses révisions éventuelles, à condition que cet exemplaire électronique ou imprimé du manuel contienne l'intégralité du texte de la présente mention relative aux droits d'auteur, toute distribution commerciale non autorisée de ce manuel ou de ses révisions étant strictement interdite.

Les informations contenues dans le présent document sont susceptibles d'être modifiées sans préavis. Garmin se réserve le droit de modifier ou d'améliorer ses produits et d'apporter des modifications au présent contenu sans obligation d'en avertir quelque personne ou quelque entité que ce soit. Visitez le site Web de Garmin (www.garmin.com) pour obtenir les dernières mises à jour et des informations complémentaires sur l'utilisation et le fonctionnement de tous les produits Garmin.

Garmin®, MapSource® et nüvi® sont des marques commerciales de Garmin Ltd. ou de ses filiales, déposées aux Etats-Unis et dans d'autres pays. Garmin Lock<sup>™</sup>, myGarmin<sup>™</sup> et Personal Travel Assistant<sup>™</sup> sont des margues commerciales de Garmin Ltd. ou de ses filiales. Elles ne peuvent être utilisées sans l'autorisation expresse de Garmin.

SiRF, SiRFstar et le logo SiRF sont des marques déposées de SiRF Technology, Inc. SiRFstarIII et SiRF Powered sont des marques commerciales de SiRF Technology, Inc. Microsoft est une marque déposée ou une marque commerciale de Microsoft Corporation aux Etats-Unis et/ou dans d'autres pays. Mac® et iTunes® sont des marques déposées de Apple Computer, Inc. Audible.com<sup>®</sup>, AudibleManager<sup>®</sup> et AudibleReady<sup>®</sup> sont des marques déposées de Audible, Inc. © Audible, 6 Inc. 1997-2005.

SaversGuide® est une marque déposée de Entertainment Publications, Inc.

## PRÉFACE

Merci d'avoir acheté l'appareil de navigation nüvi $^{\ensuremath{\mathbb{R}}}$  600/650 de Garmin $^{\ensuremath{\mathbb{R}}}$ .

### Conventions du manuel

Lorsque vous recevez l'instruction de « toucher » quelque chose, cela signifie que vous devez utiliser votre doigt pour toucher un élément sur l'écran.

Les petites flèches (>) utilisées dans le texte indiquent que vous devez toucher une série d'éléments. Par exemple, si vous lisez « Touchez **Où trouver ? > Mes favoris** », cela signifie que vous devez toucher **Où trouver ?**, puis **Mes favoris**.

## myGarmin™

Visitez le site Web de Garmin à l'adresse suivante : http://my.garmin.com pour connaître tous les services les plus récents proposés pour les produits Garmin :

- Enregistrement de votre unité Garmin.
- Abonnement aux services en ligne pour obtenir des informations sur les caméras de sécurité (voir page 34).
- Déverrouillage des cartes en option.

### Conseils d'utilisation et raccourcis du nüvi

- Pour revenir rapidement à la page Menu, touchez le bouton **Retour** et maintenez-le enfoncé.
- Touchez **t** et **v** pour afficher davantage d'options. Touchez une flèche tout en maintenant votre doigt dessus pour accélérer le défilement.
- Pour prolonger la durée de vie de la batterie, repliez l'antenne GPS lorsque vous n'utilisez pas l'appareil. Lorsque l'antenne est escamotée, le mode GPS est désactivé.
- Pour régler le volume ou la luminosité de l'écran, appuyez brièvement sur le bouton **Marche/Arrêt**.
- Pour verrouiller l'écran, touchez > Verrouillage.
- Dans la page Carte, touchez le lecteur multimédia. Touchez Source pour passer du lecteur MP3 au lecteur de livres audio et inversement.
- Pour en savoir plus sur le kit de voyage, touchez **Kit de Voyage** > **Aide**.

#### Préface

| Préface                                 | . i |
|-----------------------------------------|-----|
| Conventions du manuel                   | i   |
| myGarmin <sup>™</sup>                   | i   |
| Conseils d'utilisation et raccourcis du |     |
| nüvi                                    | i   |
| Précautions concernant le nüvi          | iv  |
| Mise en route                           | 1   |
| Eléments compris dans l'emballage       | .1  |
| Etape 1 : montage du nüvi               | .2  |
| Etape 2 : configuration du nüvi         | .3  |
| Etape 3 : acquisition des signaux       |     |
| satellite                               | .3  |
| Etape 4 : utilisation du nüvi           | .3  |
| Recherche d'une destination             | .4  |
| Emprunt d'un itinéraire                 | .5  |
| Ajout d'un arrêt à l'itinéraire         | .5  |
| Détours                                 | .5  |
| Arrêt de l'itinéraire                   | .5  |
| Verrouillage du nüvi                    | .6  |
| Verrouillage de l'écran                 | .6  |
| Réglage du volume et de la luminosité.  | .6  |
| Chargement du nüvi                      | .6  |
| Où trouver ?                            | 7   |
| Options de la page Aller                | .7  |
| Recherche d'une adresse                 | .7  |

| Rallier le point d'origine       | 8      |
|----------------------------------|--------|
| Recherche de points d'intérêt    | 8      |
| Recherche de lieux recemment tro | uves 9 |
|                                  | 10     |
| Recherche d'un lieu              | 40     |
| a l'aide de la carte             | 10     |
| Saisie de coordonnées            | 11     |
| Extension de votre recherche     | 11     |
| Utilisation des pages            |        |
| principales                      | 12     |
| Page Carte                       | 12     |
| Page Informations sur le trajet  | 13     |
| Page Liste des virages           | 13     |
| Page Prochain virage             | 13     |
| Kit de voyage                    | 14     |
| Lecteur MP3                      | 14     |
| Lecteur de livres audio          | 15     |
| Visionneuse                      | 16     |
| Calculatrice                     | 16     |
| Guide lexical                    | 17     |
| Garmin Travel Guide <sup>™</sup> | 18     |
| SaversGuide <sup>®</sup>         | 18     |
| Horloge universelle              | 18     |
| Convertisseur de devises         | 19     |
| Convertisseur de mesures         | 19     |

## Gestion des fichiers ......20

| Types de fichiers pris en charge | .20 |
|----------------------------------|-----|
| Chargement de fichiers           | 20  |
| Suppression de fichiers          | 21  |

#### 

| Codes des voyants DEL              | 22 |
|------------------------------------|----|
| Trafic dans votre secteur          | 23 |
| Trafic sur votre route             | 23 |
| Trafic sur votre itinéraire        | 23 |
| Icônes de trafic                   | 24 |
| Code couleur du degré de gravité . | 24 |

### Personnalisation du nüvi......25

Modification des paramètres

| de la carte                           | .25 |
|---------------------------------------|-----|
| Modification des paramètres système   | .26 |
| Localisation du nüvi                  | .27 |
| Personnalisation de l'affichage       | .28 |
| Modification des paramètres de        |     |
| navigation                            | .29 |
| Modification des paramètres des point | ts  |
| de proximité                          | .30 |
| Réglage du volume                     | .30 |
|                                       |     |

| Affichage et ajout d'abonnements à un   |
|-----------------------------------------|
| service d'information sur le trafic31   |
| Restauration des paramètres32           |
| Suppression des données utilisateur32   |
| Annexe                                  |
| Mise à jour du logiciel33               |
| Cartes supplémentaires                  |
| Réinitialisation du nüvi34              |
| Suppléments et accessoires en option 34 |
| Informations sur la batterie            |
| A propos de la page GPS36               |
| Remplacement du fusible                 |
| Retrait du nüvi et du support           |
| de montage                              |
| Contacter Garmin                        |
| Déclaration de conformité               |
| Caractéristiques techniques             |
| Dépannage                               |
| Index41                                 |

# Précautions concernant le nüvi

Le nüvi contient des composants électroniques qu'une vibration ou un choc violent peut définitivement endommager. Pour limiter au maximum le risque de détérioration de votre nüvi, évitez de laisser tomber l'appareil et de l'exposer à des vibrations et/ou des chocs importants.

### Nettoyage de l'appareil

Le nüvi est fabriqué à partir de matériaux de haute qualité et ne nécessite aucun entretien de la part de l'utilisateur, à l'exception du nettoyage. Nettoyez le boîtier externe de l'appareil (hormis l'écran tactile) à l'aide d'un chiffon humide et imbibé d'un détergent non abrasif, puis essuyez-le. Evitez d'utiliser des nettoyants chimiques ou des solvants qui pourraient endommager les parties en plastique.

#### Nettoyage de l'écran tactile

Nettoyez l'écran tactile à l'aide d'un chiffon doux, propre et non pelucheux. Au besoin, utilisez de l'eau, de l'alcool isopropylique ou un nettoyant pour lunettes. Appliquez le liquide sur le chiffon, puis nettoyez délicatement l'écran tactile.

#### Protection du nüvi

- Ne rangez pas le nüvi dans un endroit où il pourrait être exposé de manière prolongée à des températures extrêmes, car ceci pourrait définitivement l'endommager.
- Ne mettez pas le nüvi en contact avec de l'eau. Le contact de l'eau sur l'appareil est susceptible de provoquer des dysfonctionnements.
- Bien que vous puissiez utiliser le stylet d'un PDA avec l'écran tactile, ne le faites jamais en conduisant. N'utilisez jamais d'objet dur ou pointu sur l'écran tactile, car vous pourriez l'endommager.

### Prévention contre le vol

- Pour prévenir les vols, rangez l'unité et le support de montage à l'abri des regards lorsque vous ne vous en servez pas. Effacez la marque laissée par la ventouse sur le pare-brise.
- Ne rangez pas l'unité dans la boîte à gants.
- Enregistrez votre produit sur le site Web à l'adresse suivante http://my.garmin.com.

## MISE EN ROUTE

## Eléments compris dans l'emballage

Unité nüvi et support à ventouse pour véhicule.

Câble d'alimentation du véhicule pour l'alimentation externe.

**Câble USB** pour connecter le nüvi à votre ordinateur. Le nüvi se connecte à votre ordinateur en tant que périphérique de stockage USB grande capacité (voir pages 20–21).

**Disque pour tableau de bord** pour installer le support à ventouse sur le tableau de bord (voir page 37).

**Feuillet jaune** qui contient le numéro de série de votre unité, le numéro d'immatriculation pour l'enregistrement sur le site Web de Garmin et le code de déverrouillage auquel vous pourrez vous reporter ultérieurement.

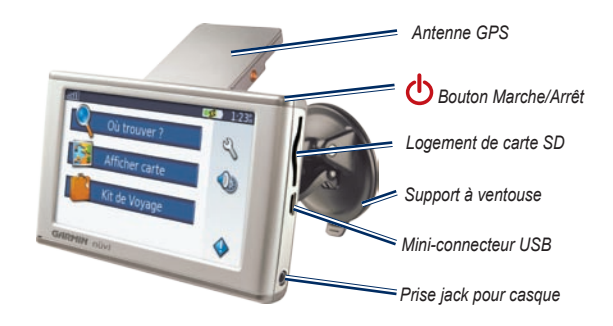

**CONSEIL** : déployez l'antenne GPS pour acquérir les signaux satellite et naviguer vers une destination.

## Etape 1 : montage du nüvi

Vérifiez les lois en vigueur dans votre état avant d'installer ce produit. Actuellement, les états de Californie et du Minnesota interdisent aux automobilistes d'utiliser des supports à ventouse sur leur pare-brise pendant qu'ils conduisent. Le cas échéant, utilisez les autres types d'installation sur tableau de bord ou par friction de Garmin (voir page 37).

### Montage du nüvi sur le pare-brise

- 1. Branchez le câble d'alimentation du véhicule sur le connecteur d'alimentation situé à l'arrière de la station.
- Nettoyez et séchez votre pare-brise et le support à ventouse avec un chiffon non pelucheux. Installez le support à ventouse sur le pare-brise.
- 3. Abaissez le levier vers le pare-brise.
- 4. Déployez l'antenne GPS. Ajustez la partie inférieure du nüvi dans la station d'accueil.
- 5. Inclinez le nüvi vers l'arrière jusqu'à ce qu'il soit en place.
- Branchez l'autre extrémité du câble d'alimentation du véhicule sur une prise disponible de ce dernier. L'appareil doit s'allumer automatiquement s'il est branché correctement et que le moteur de votre véhicule tourne.
- 7. Si vous utilisez un récepteur FM d'information sur le trafic GMT 21 en option, fixez l'antenne de trafic sur le pare-brise à l'aide des ventouses.

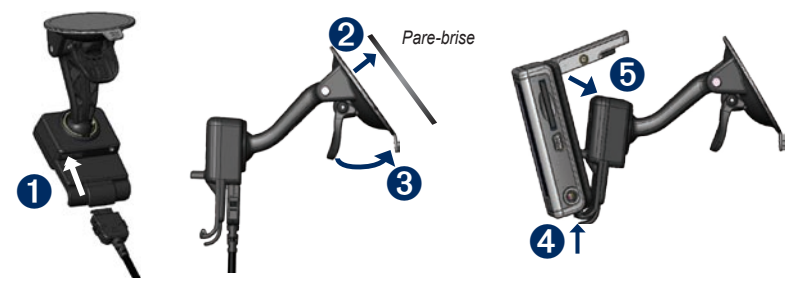

# Etape 2 : configuration du nüvi

Pour allumer le nüvi, appuyez sur le bouton Marche/Arrêt situé sur le dessus de l'appareil, tout en le maintenant enfoncé. Suivez les instructions de configuration du nüvi qui s'affichent.

# Etape 3 : acquisition des signaux satellite

- 1. Allumez le nüvi.
- Déployez l'antenne GPS située à l'arrière du nüvi, de telle sorte qu'elle soit parallèle au sol.
- 3. Allez à l'extérieur, dans une zone dégagée, loin de bâtiments ou d'arbres élevés.

L'acquisition des signaux satellites peut prendre quelques minutes. Lorsque le nüvi capte des signaux satellite, au moins une des barres indiquant l'intensité du signal dans le coin supérieur gauche de la page Menu devient verte account. Lorsqu'il perd les signaux satellite, les barres deviennent rouges ou creuses account. Pour plus d'informations sur le GPS, reportez-vous à la page 36.

## Etape 4 : utilisation du nüvi

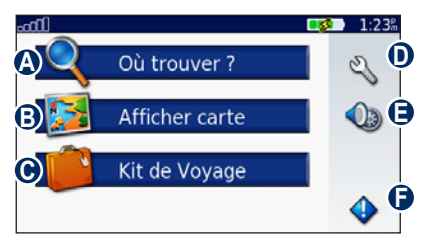

- A Touchez pour trouver une destination.
- **B** Touchez pour afficher la carte.
- Touchez pour ouvrir le kit de voyage et accéder à des fonctions telles que le lecteur multimédia et l'horloge universelle.
- D Touchez pour régler les paramètres du nüvi.
- Touchez pour régler le volume, la luminosité et le verrouillage de l'écran.
- Touchez pour afficher les informations sur le trafic lorsque l'appareil est connecté à un récepteur TMC FM GTM d'information sur le trafic (en option).

## Recherche d'une destination

Le menu Où trouver ? propose plusieurs catégories différentes pour la recherche de positions.

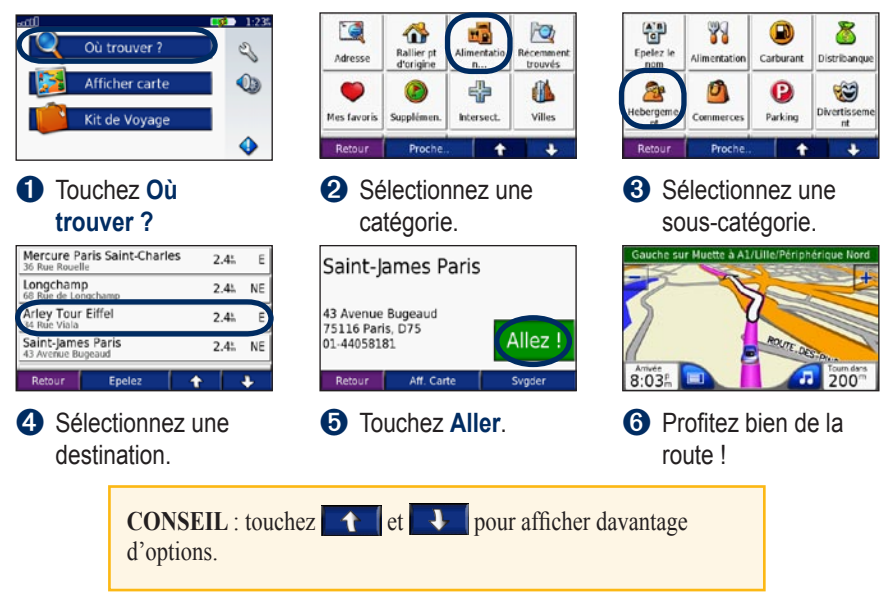

## Emprunt d'un itinéraire

Touchez Aller pour ouvrir la page Carte, sur laquelle votre itinéraire est représenté par un trait rouge. Sur votre trajet, le nüvi vous guide jusqu'à votre destination avec des messages vocaux, des flèches sur la carte et des indications en haut de la page Carte. Un drapeau à damiers indique votre destination. Si vous vous écartez de votre itinéraire initial, le nüvi recalcule l'itinéraire et vous fournit de nouvelles instructions.

## Ajout d'un arrêt à l'itinéraire

Vous pouvez ajouter un arrêt (un point de passage) à votre itinéraire. Le nüvi vous donne les directions jusqu'à l'arrêt, puis jusqu'à la destination finale.

- 1. Lorsqu'un itinéraire est actif, touchez **Menu** sur la page Carte.
- 2. Touchez **Où trouver ?**, puis recherchez l'arrêt supplémentaire.
- 3. Touchez Aller.
- 4. Sélectionnez une option.

## Détours

Si une route sur votre itinéraire est fermée, vous pouvez faire un détour.

- 1. Lorsqu'un itinéraire est actif, touchez Menu.
- 2. Touchez Détour.

Le nüvi tente de vous ramener vers l'itinéraire initial dès que possible. Si l'itinéraire suivi représente la seule solution, le nüvi ne calcule pas de détour.

## Arrêt de l'itinéraire

- 1. Lorsqu'un itinéraire est actif, touchez Menu.
- 2. Touchez Arrêt.

## Verrouillage du nüvi

- 1. Touchez 🔧 > 🦣 Système.
- Touchez le bouton situé en regard de Verrouillage Garmin (Garmin Lock). Touchez OK.
- 3. Saisissez un code PIN à 4 chiffres. Touchez Oui pour accepter le code PIN.
- Touchez OK. Définissez un emplacement de sécurité, puis touchez Définir.

Chaque fois que vous allumez le nüvi, saisissez le code PIN ou rendez-vous à l'emplacement de sécurité.

#### Qu'est-ce qu'un emplacement de sécurité ?

Vous pouvez sélectionner un lieu, par exemple votre domicile ou votre bureau, comme emplacement de sécurité. Lorsque vous vous trouvez à votre emplacement de sécurité, vous n'avez pas besoin de saisir un code PIN, mais le nüvi doit avoir capté des signaux satellite.

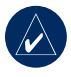

**REMARQUE :** si vous oubliez votre code PIN et votre emplacement de sécurité, envoyez votre nüvi à Garmin afin de le faire déverrouiller. Vous devez également envoyer un enregistrement de produit valide ou une preuve d'achat.

## Verrouillage de l'écran

Pour prévenir tout risque de saisie involontaire à l'écran, touchez > Verrouillage pour verrouiller l'écran. Pour déverrouiller l'écran, appuyez sur le bouton Marche/Arrêt.

# Réglage du volume et de la luminosité

Touchez (). Touchez – pour diminuer le volume/la luminosité et + pour l'augmenter. Touchez **Retour** lorsque vous avez terminé. Pour régler le volume du lecteur multimédia et des invites de navigation, touchez () > () **Volume**.

## Chargement du nüvi

- Connectez le nüvi au support à ventouse et au support ventouse automobile.
- Connectez le câble USB au nüvi et à votre ordinateur.
- A l'aide d'un adaptateur secteur (en option), reliez le nüvi à une prise murale.

## 🔍 Où trouver ?

Le menu Où trouver ? propose plusieurs catégories différentes pour la recherche de positions. Pour en savoir plus sur la recherche simple, reportez-vous à la page 4.

## Options de la page Aller

Touchez un élément dans la liste des résultats de la recherche pour afficher la page Aller.

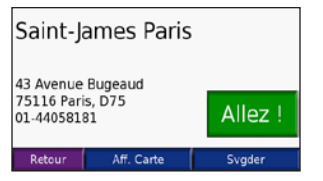

Touchez **Aller** pour créer un itinéraire virage par virage jusqu'à cette position.

Touchez **Aff. Carte** pour visualiser cet endroit sur la carte. Si le mode GPS est désactivé, touchez **Déf.Pos** pour définir votre emplacement actuel à cet endroit.

Touchez **Sauvegarder** pour enregistrer cette position (voir page 10).

## Recherche d'une adresse

- 1. Touchez **Q** Où trouver ? > 🥁 Adresse.
- 2. Sélectionnez un pays et un état/une région, si nécessaire.
- 3. Touchez **Saisir une Ville**. Saisissez la ville ou le code postal, puis touchez **OK**.
- 4. Sélectionnez la ville/le code postal dans la liste.
- 5. Saisissez le numéro de l'adresse, puis touchez **OK**.
- 6. Saisissez le nom de la rue, puis touchez OK.
- 7. Sélectionnez la rue appropriée dans la liste.
- 8. Le cas échéant, touchez l'adresse.

### Conseils pour la recherche

- Touchez **Proche** pour modifier la zone de recherche (voir page 11).
- Toutes les données cartographiques n'offrent pas la recherche par code postal.

## Rallier le point d'origine

Vous pouvez définir l'endroit où vous vous rendez le plus souvent comme l'emplacement de votre domicile/point d'origine.

- Touchez Q Où trouver ? > A Rallier pt d'origine.
- 2. Sélectionnez une option.

### Revenir au point d'origine

Une fois votre point d'origine défini, vous pouvez établir un itinéraire vers ce point à tout moment en touchant **Q** Où trouver ? > **Allier pt d'origine**.

### Modification du point d'origine

Pour modifier l'emplacement de votre point d'origine, supprimez-le d'abord de **Mes** favoris :

- Touchez Q Où trouver ? > Wes favoris.
- 2. Touchez ORIGINE > Modifier > Supprimer > Oui.

Une fois le point d'origine supprimé, réinitialisez-le en suivant les étapes de la section « Rallier le point d'origine » cidessus.

## Recherche de points d'intérêt

- 1. Touchez **Où trouver ? > ID** Alimentation.
- Sélectionnez une catégorie et une souscatégorie, si nécessaire. Touchez les flèches pour voir d'autres catégories.
- 3. Sélectionnez une destination.

#### Recherche d'un lieu par la fonction Epelez le nom

Si vous connaissez le nom du lieu que vous recherchez, vous pouvez l'épeler à l'aide du clavier à l'écran. Vous pouvez également saisir des lettres du nom pour affiner la recherche.

- Touchez Q Où trouver ? > Alimentation.
- 2. Touchez Epelez le nom.
- Utilisez le clavier à l'écran pour saisir les lettres composant le nom. Touchez OK.
- 4. Sélectionnez une destination.

#### Utilisation du clavier à l'écran

Lorsque le clavier à l'écran s'affiche, touchez un chiffre ou une lettre pour le/la saisir. Utilisez le clavier pour saisir des mots, exactement comme un clavier d'ordinateur.

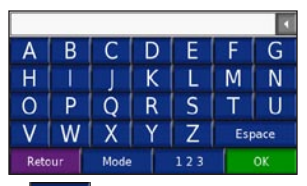

Touchez <u>mode</u> pour modifier le mode du clavier et disposer de caractères diacritiques ou de car<u>actères</u> spéciaux.

Touchez 123 pour saisir des chiffres.

Touchez pour supprimer le dernier caractère saisi ; touchez et maintenez enfoncé pour supprimer complètement l'entrée.

#### Recherche de lieux récemment trouvés

Le nüvi sauvegarde les résultats des 50 dernières recherches dans la liste Récemment trouvés. Les lieux les plus récemment sélectionnés sont affichés au début de la liste. Touchez **Où trouver** ? > **W** Récemment trouvés pour visualiser les derniers éléments trouvés.

#### Suppression de lieux récemment trouvés

Pour effacer tous les lieux de la liste Récemment trouvés, touchez **Effacer**, puis touchez **Oui**.

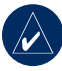

**REMARQUE :** lorsque vous touchez **Effacer**, tous les éléments de la liste sont supprimés. Votre position actuelle ne sera cependant pas supprimée de votre appareil.

## Mes favoris

Vous pouvez enregistrer des positions dans Mes favoris. Vous pouvez ainsi les retrouver facilement et créer des itinéraires à l'aide de celles-ci. La position de votre point d'origine est également enregistrée dans Mes favoris.

# Enregistrement des lieux trouvés

- 1. Lorsque vous avez trouvé un lieu que vous souhaitez enregistrer, touchez **Svgder**.
- Touchez OK. Le lieu est enregistré dans
   Mes favoris.

## Recherche de lieux enregistrés

- 1. Touchez **Q** Où trouver ?.
- Touchez Mes favoris. Les positions enregistrées sont répertoriées.

#### Enregistrement de votre position actuelle

Sur la page Carte, touchez l'icône du véhicule . Touchez **Oui** pour enregistrer votre position actuelle.

### Modification de lieux enregistrés

- Touchez Q Où trouver ? > Wes favoris.
- 2. Touchez le lieu à modifier.
- 3. Touchez Modifier.

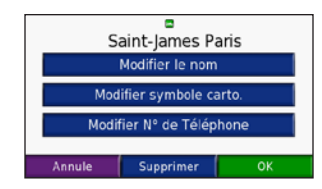

- 4. Touchez un bouton pour modifier la position :
  - Modifier le nom : saisissez un nouveau nom, puis touchez OK.
  - Modifier symbole carto. : touchez un nouveau symbole.
  - Modifier N° de Téléphone : saisissez un numéro de téléphone, puis touchez OK.
  - Supprimer : supprime cet élément de la liste des favoris. Touchez Oui.

# Recherche d'un lieu à l'aide de la carte

Utilisez la page Explorer carte pour afficher différents points de la carte. Touchez **Q** Où trouver ? > **Explorer carte**.

# Conseils de navigation sur la carte

- Touchez la carte, puis faites-la glisser pour en afficher les différentes parties.
- Touchez + et pour effectuer un zoom avant ou arrière.
- Touchez n'importe quel élément de la carte. Une flèche apparaît, pointant sur l'élément.
- Touchez **Svgder** pour enregistrer cette position.
- Touchez Aller pour naviguer vers la position.
- Si le mode GPS est désactivé, touchez **Déf.Pos** pour définir l'endroit sélectionné comme étant votre position.
- Touchez **Retour** pour revenir à l'écran précédent.

## Saisie de coordonnées

Si vous connaissez les coordonnées géographiques de votre destination, vous pouvez utiliser le nüvi pour naviguer vers n'importe quel endroit à l'aide de sa latitude et sa longitude. Cette fonction peut être utile dans le cadre d'une chasse au trésor.

Touchez **Q** Où trouver ? > **2 Coordonnées**. Pour modifier le type de coordonnées, touchez **Format**. Etant donné que différentes cartes et topographies utilisent divers formats de position, le nüvi vous permet de choisir le format de coordonnées adapté au type de carte utilisé.

Saisissez les coordonnées, puis touchez Suivant. Touchez Aller pour créer un itinéraire virage par virage jusqu'à ces coordonnées.

## Extension de votre recherche

- 1. Touchez Où trouver ? <<br/> > Proche.
- 2. Sélectionnez une option :
  - A ma position actuelle : recherche à proximité de votre position actuelle.
  - Une autre ville : recherche à proximité de la ville saisie.
  - Ma route actuelle : recherche sur votre itinéraire.
  - Ma destination : recherche à proximité de votre destination actuelle.
- 3. Touchez OK.

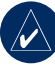

**REMARQUE :** le nüvi recherche automatiquement des lieux proches de votre position actuelle.

## UTILISATION DES PAGES PRINCIPALES

## Page Carte

Touchez **Afficher carte** pour ouvrir la page Carte. L'icône du véhicule **S** indique votre position actuelle. Touchez la carte et déplacez-la pour visualiser une autre zone (voir page 10).

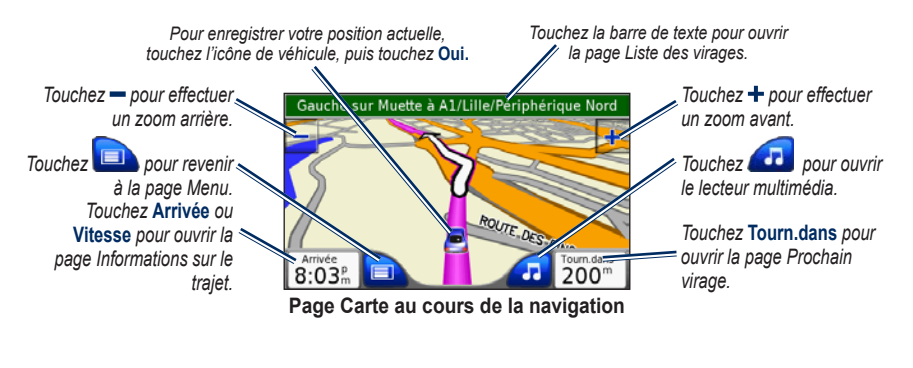

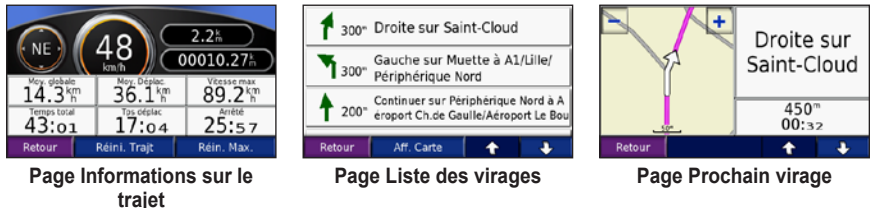

Manuel d'utilisation du nüvi 600/650

# Page Informations sur le trajet

La page Informations sur le trajet indique votre vitesse actuelle et vous fournit des données statistiques pratiques concernant votre voyage. Pour afficher la page Informations sur le trajet, sélectionnez **Vitesse** ou **Arrivée** sur la page Carte.

# Réinitialisation des informations sur le trajet

Si vous souhaitez disposer d'informations détaillées sur votre trajet, réinitialisez-les avant de prendre la route. Si vous vous arrêtez fréquemment, laissez le nüvi allumé de façon à ce qu'il puisse calculer précisément le temps écoulé pendant votre trajet.

Sélectionnez **Réini. Trajt** pour réinitialiser les informations contenues sur la page Informations sur le trajet. Touchez **Réin. Max.** pour réinitialiser la vitesse maximale.

## Page Liste des virages

Durant la navigation d'un itinéraire, la page Liste des virages affiche des instructions virage par virage pour l'ensemble de l'itinéraire, ainsi que la distance entre chaque virage. Touchez la barre de texte verte en haut de la page Carte pour ouvrir la page Liste des virages. Sélectionnez un virage dans la liste pour afficher la page Prochain virage correspondant à ce changement de direction. Touchez **Aff. Carte** pour afficher l'itinéraire complet sur la page Explorer carte.

## Page Prochain virage

Durant la navigation d'un itinéraire, la page Prochain virage affiche le virage sur la carte, ainsi que la distance et le temps estimés restants avant celui-ci. Pour afficher le prochain changement de direction sur la carte, touchez le champ **Tourn.dans** sur la page Carte ou un changement de direction sur la page Liste des virages.

Touchez tet et pour afficher les autres changements de direction de l'itinéraire. Lorsque vous avez terminé de consulter la page Prochain virage, sélectionnez **Retour**.

## 👛 **K**it de voyage

Le kit de voyage offre de nombreuses fonctionnalités utiles lorsque vous vous déplacez d'une ville à l'autre ou dans le monde entier. Touchez **Kit de voyage**. Touchez **Aide** pour en savoir plus sur les fonctions du kit de voyage.

## Lecteur MP3

Chargez des fichiers MP3 dans la mémoire interne ou sur la carte SD (voir pages 20–21).

- Touchez Kit de voyage > Decteur MP3. Sur la page Carte, touchez , puis Source, si nécessaire.
- 2. Touchez Parcourir et une catégorie.
- Pour écouter l'intégralité de la catégorie depuis le début de la liste, touchez Tout écouter. Pour écouter une chanson particulière, touchez le fichier correspondant.
- 4. Touchez **Retour** pour quitter la page musique et afficher d'autres pages, comme la carte.

Touchez (e) pour régler le volume. Touchez b) pour accéder au début de la chanson ; touchez ce bouton tout en le maintenant enfoncé pour revenir en arrière. Touchez pour accéder à la fin de la chanson ; touchez ce bouton tout en le maintenant enfoncé pour avancer. Touchez pour interrompre la chanson. Touchez pour répéter. Touchez et pour parcourir. Touchez la couverture de l'album pour afficher les détails du fichier MP3.

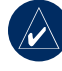

**REMARQUE :** le nüvi lit les fichiers MP3 mais il ne prend **PAS** en charge les fichiers M4A/M4P.

#### Ecoute de vos listes de chansons

Votre nüvi peut lire une liste de chansons que vous avez créée dans un programme audio.

1. Sur votre ordinateur, utilisez un programme audio pour créer une liste de chansons regroupant des fichiers MP3. Enregistrez la liste de chansons au format M3U.

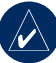

**REMARQUE :** vous devrez peut-être modifier le fichier MU3 à l'aide d'un éditeur de texte, comme le Bloc-notes, pour supprimer le chemin (lien) du MP3. Le fichier M3U ne doit indiquer que les noms de fichiers MP3. Consultez l'aide de votre programme audio.

 Transférez la liste de chansons et les fichiers MP3 sur le lecteur du nüvi ou la carte SD (voir pages 20–21). Le fichier M3U doit se trouver au même endroit que les fichiers MP3.

- 3. Sur le nüvi, touchez **Skit de Voyage** > **Decteur MP3 > Parcourir > Importer Ia liste des chansons**. Toutes les listes de chansons disponibles s'affichent.
- Touchez une liste de chansons pour commencer la lecture de fichiers MP3. Vous ne pouvez pas modifier l'ordre de la liste de chansons sur votre nüvi.

## Lecteur de livres audio

Achetez des livres sur Audible.com.

- 1. Touchez Kit de voyage > @ Lecteur Livre Audio.
- 2. Touchez Parcourir.
- 3. Touchez une catégorie, puis un titre de livre.

### Parcourir le livre

Touchez (c) pour régler le volume. Touchez opur accéder au début du chapitre ; touchez ce bouton tout en le maintenant enfoncé pour revenir en arrière. Touchez (c) pour accéder à la fin du chapitre ; touchez ce bouton tout en le maintenant enfoncé pour avancer. Touchez (n) pour interrompre la lecture du livre.

Touchez la couverture du livre pour afficher des informations plus détaillées sur l'ouvrage.

### Utilisation de signets

Pour créer un signet, touchez , puis Signet. Pour afficher vos signets, touchez pour écouter le contenu du livre à partir du signet.

#### Chargement de livres audio sur le nüvi

- 1. Créez un compte Audible.com à l'adresse suivante http://garmin.audible.com.
- 2. Téléchargez AudibleManager<sup>®</sup> sur votre ordinateur.
- 3. Achetez un livre et téléchargez-le sur votre ordinateur.
- Ouvrez AudibleManager. Suivez les instructions d'activation du nüvi qui s'affichent (procédure unique).
- 5. Connectez le nüvi à votre ordinateur
- 6. Utilisez AudibleManager pour transférer le livre vers le nüvi ou la carte SD.

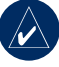

**CONSEIL :** pour obtenir des instructions détaillées sur AudibleManager, sélectionnez **Aide** dans le menu, puis cliquez sur **Aide**.

### Visionneuse

A l'aide de la visionneuse, vous pouvez afficher des images enregistrées sur le nüvi.

- 1. Touchez Kit de voyage > Visionneuse.
- 2. Touchez une image pour l'agrandir.
- Touchez les flèches pour afficher toutes les images.

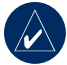

**CONSEIL :** touchez **Tourner** pour faire pivoter l'image de 90°.

## Affichage d'un diaporama

Touchez **Diaporama** pour lancer un diaporama qui présente chaque image quelques instants, avant de passer à la suivante.

Touchez l'écran n'importe où pour arrêter le diaporama.

## Calculatrice

- 1. Touchez Kit de voyage > Calculatrice.
- 2. Saisissez le premier chiffre de l'opération.
- 3. Touchez un opérateur (÷, x, ou +).
- 4. Saisissez le deuxième chiffre de l'opération.
  - Touchez . pour ajouter un décimal.
  - Touchez ± pour obtenir un nombre négatif ou positif.
  - Touchez % pour obtenir un pourcentage (0,01).
  - Touchez C pour effacer l'entrée.
- 5. Touchez =.
- 6. Touchez C pour faire un nouveau calcul.

### **Guide lexical**

Il met à votre disposition des ressources multilingues d'Oxford ainsi que cinq dictionnaires bilingues. Pour acheter un accessoire, visitez le site Web http://shop .garmin.com ou contactez votre revendeur Garmin.

L'intégralité du contenu linguistique (dictionnaire, mots et locutions) est fournie par © Oxford University Press. Les fichiers audio sont fournis par © Scansoft.

Pocket Oxford Spanish Dictionary © Oxford University Press 2005. Pocket Oxford Italian Dictionary © Oxford University Press 2004. Oxford Portuguese Minidictionary © Oxford University Press 2002. Multilingual Wordbank © Oxford University Press 2001. Multilingual Phrasebank © Oxford University Press 2001. Pocket Oxford-Hachette French Dictionary © Oxford University Press et Hachette Livre 2005. Pocket Oxford-Duden German Dictionary © Oxford University Press et Bibliographisches Institut & F.A. Brockhaus 2003.

## Traduction de mots et de phrases

- Touchez Kit de voyage > Guide Lexical > Mots et Phrases.
- 2. Touchez Langue, sélectionnez les langues source et cible, puis touchez Retour.

- 3. Sélectionnez une catégorie, puis recherchez une phrase.
- Touchez Rechercher pour épeler le mot ou la phrase, si nécessaire. Touchez une phrase pour ouvrir la traduction.
- 5. Touchez 🕖 pour écouter la traduction (650 uniquement).

### **Conseils sur Mots et Phrases**

- Utilisez **Recherche par mots clés** pour rechercher toutes les phrases contenant un mot spécifique.
- Touchez un mot souligné pour le remplacer.
- Touchez **Plus de variantes** pour remplacer des mots dans la phrase ou obtenir une traduction différente.
- Si vous ne parvenez pas à trouver ce que vous recherchez dans Mots et Phrases, consultez les dictionnaires bilingues.

# Utilisation des dictionnaires bilingues

Le Guide Lexical Garmin fournit cinq dictionnaires bilingues.

1. Touchez Kit de voyage > We Guide Lexical.

- 2. Touchez Dictionnaires bilingues.
- 3. Touchez une option de traduction. Au besoin, touchez **En Anglais**.
- 4. Recherchez le mot et touchez-le.
- 5. Touchez 🕖 pour écouter la traduction (650 uniquement).

### **Conseils bilingues**

- Touchez **Rechercher** pour épeler le mot ou le début du mot.
- Touchez Légende pour obtenir des informations sur les abréviations, étiquettes et symboles de prononciation dans la langue concernée.

## Garmin Travel Guide<sup>™</sup>

Tout comme un guide de voyage papier, le guide touristique Garmin fournit des informations détaillées sur des lieux (restaurants et hôtels). Pour acheter un accessoire, visitez le site Web http://shop .garmin.com ou contactez votre revendeur Garmin.

## SaversGuide<sup>®</sup>

Grâce à la carte de données SD et la carte de membre préprogrammées avec SaversGuide, le nüvi fait office de registre de coupons numériques. Vous connaissez ainsi les commerçants, installés dans les environs de votre position, auprès desquels vous pouvez prétendre à une remise (restaurants, hôtels, pressings, cinémas et garages). Pour acheter un accessoire, visitez le site Web http://shop .garmin.com ou contactez votre revendeur Garmin.

## Horloge universelle

- Touchez Kit de voyage > Horloge universelle.
- 2. Pour modifier une ville apparaissant dans la liste, touchez la ville souhaitée.
- Sélectionnez un nouveau fuseau horaire (ou une autre ville). Touchez OK lorsque vous avez terminé.
- 4. Touchez Planisphère pour afficher une carte.
- Les horaires nocturnes sont illustrés dans les zones ombrées. Touchez Horloge universelle pour afficher les heures à nouveau ou Retour pour quitter.

### Convertisseur de devises

- Touchez Kit de voyage > Convertisseur de devises.
- 2. Touchez un bouton de devise pour changer de devise.
- 3. Sélectionnez une devise, puis touchez OK.
- 4. Touchez le rectangle blanc sous le taux de change à convertir.
- 5. Saisissez le chiffre. Touchez OK.
- 6. Touchez Effacer pour convertir une autre valeur.

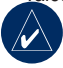

**CONSEIL :** touchez et maintenez enfoncé pour effacer complètement l'entrée.

#### Mise à jour des taux de conversion

Le nüvi vous permet de mettre à jour manuellement les taux de conversion des devises, de manière à toujours utiliser les derniers taux.

- Touchez Kit de voyage > Convertisseur de devises.
- 2. Touchez Mise à jour.
- 3. Touchez le taux à mettre à jour.

- 4. Touchez opur effacer le taux actuel. Saisissez un nouveau taux, puis touchez OK.
- 5. Touchez Sauvegarde pour terminer.

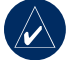

**CONSEIL :** touchez **Restaurer** pour utiliser le taux d'origine.

## Convertisseur de mesures

- Touchez Kit de voyage > Convert. de mesure.
- Sélectionnez un type de mesure, puis touchez OK.
- 3. Touchez une unité de mesure à modifier.
- Sélectionnez une unité de mesure, puis touchez OK. Répétez, si nécessaire.
- 5. Touchez le rectangle blanc pour saisir une valeur.
- 6 Saisissez une valeur, puis touchez OK.
- 7. Touchez **Effacer** pour saisir une autre mesure.

## **G**ESTION DES FICHIERS

Vous pouvez enregistrer des fichiers, comme des images au format JPEG et fichiers de musique MP3, dans la mémoire interne du nüvi ou sur la carte SD en option.

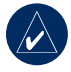

**REMARQUE :** le nüvi n'est pas compatible avec les systèmes d'exploitation Windows®95, Windows 98 et Windows Me. Il s'agit d'une limitation commune pour la plupart des périphériques de stockage USB grande capacité.

# Types de fichiers pris en charge

- Fichiers de musique MP3 : voir page 14
- Fichiers de liste de chansons M3U : voir page 14
- Fichiers de livres audio AA : voir page 15
- Fichiers d'images JPEG et JPG pour l'écran d'accueil : voir page 28
- Fichiers de point d'intérêt personnalisé GPI créés dans Garmin POI Loader : voir page 35
- Cartes et waypoints de MapSource®

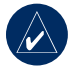

**REMARQUE :** le nüvi ne prend **PAS** en charge les fichiers M4A/M4P.

## Chargement de fichiers Etape 1 : insérez une carte SD (en option)

Pour insérer ou retirer votre carte, appuyez sur celle-ci jusqu'au déclic.

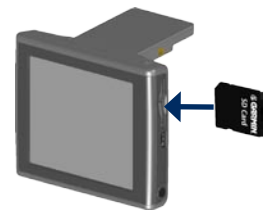

#### *Etape 2 : connectez le câble USB*

Branchez le mini-connecteur USB sur le côté du nüvi. Branchez l'extrémité large du câble sur un port USB disponible de votre ordinateur.

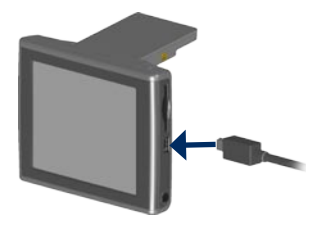

Le nüvi et la carte SD apparaissent comme des lecteurs amovibles dans le Poste de travail des ordinateurs Windows et comme des volumes installés sur les ordinateurs Mac<sup>®</sup>.

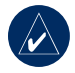

**REMARQUE :** sous certains systèmes d'exploitation ou sur certains ordinateurs dotés de plusieurs lecteurs réseau, il est possible que le nüvi n'apparaisse pas. Reportez-vous au fichier d'aide de votre système d'exploitation pour savoir comment mapper les lecteurs.

# Etape 3 : transférez des fichiers vers le nüvi

Copiez et collez les fichiers situés sur votre ordinateur sur les lecteurs/volumes du nüvi.

- 1. Recherchez le fichier à copier sur l'ordinateur.
- Mettez le fichier en surbrillance et sélectionnez Modifier > Copier.
- 3. Ouvrez le lecteur « Garmin » ou le lecteur de la carte SD.
- Sélectionnez Modifier > Coller. Le fichier apparaît dans la liste de fichiers présents dans la mémoire du nüvi ou sur la carte SD.

# *Etape 4 : éjectez et débranchez le câble USB*

Une fois le transfert des fichiers terminé, cliquez sur l'icône **Ejecter** située dans la barre système ou faites glisser l'icône du volume vers la **Corbeille** pour les ordinateurs Mac. Débranchez le nüvi de votre ordinateur.

## Suppression de fichiers

Une fois le nüvi connecté à votre ordinateur, ouvrez le lecteur/volume du nüvi ou de la carte SD. Mettez le fichier à supprimer en surbrillance et appuyez sur la touche **Suppr** du clavier de votre ordinateur.

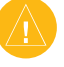

ATTENTION : si vous avez des doutes quant à la fonction d'un fichier, ne le supprimez PAS. La mémoire du nüvi contient des fichiers de données cartographiques cruciaux que vous ne devez PAS supprimer. Soyez particulièrement prudent avec les fichiers contenus dans les dossiers intitulés « Garmin ».

## UTILISATION DU SERVICE **FM** D'INFORMATION SUR LE TRAFIC

Utilisez un récepteur d'information sur le trafic (en option) pour recevoir des informations sur le trafic diffusées sur le système de radiocommunication de données FM. Pour plus d'informations sur les récepteurs FM d'information sur le trafic et les zones de couverture, visitez le site Web www.garmin.com/traffic.

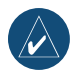

**REMARQUE :** le récepteur FM d'information sur le trafic et le nüvi doivent se trouver à portée d'une station FM qui transmet des données sur le trafic pour recevoir ces informations.

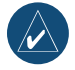

**REMARQUE :** Garmin décline toute responsabilité quant à l'exactitude des informations sur le trafic. Le récepteur FM d'information sur le trafic se contente de recevoir les signaux du prestataire de service trafic et les affiche sur votre nüvi.

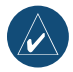

**REMARQUE :** il n'est pas nécessaire d'activer le service inclus avec votre récepteur FM d'information sur le trafic (s'il était fourni avec le nüvi). Le nüvi reçoit les données sur le trafic dès qu'il acquiert des signaux satellite et reçoit des signaux sur le trafic du prestataire de service.

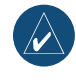

**REMARQUE :** vous ne pouvez accéder aux informations sur le trafic que si le nüvi est connecté au récepteur FM d'information sur le trafic.

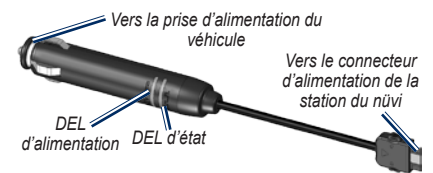

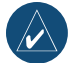

**REMARQUE :** si votre récepteur FM d'information sur le trafic est équipé d'une antenne avec ventouses, utilisez ces dernières pour positionner l'antenne à la verticale sur le pare-brise

## Codes des voyants DEL

Le voyant DEL vert de mise sous tension s'allume lorsque le nüvi est connecté à une source d'alimentation externe. Le voyant DEL d'état indique l'état de réception des signaux :

- Voyant clignotant jaune : détermination du pays dans lequel vous vous trouvez.
- Voyant fixe jaune : recherche du signal.
- Voyant fixe rouge : perte de synchronisation temporaire.
- Voyant fixe vert : données de trafic normal.

### Trafic dans votre secteur

- Touchez 
   pour afficher les problèmes de circulation dans votre secteur.
- S'il y a plusieurs problèmes de circulation, touchez Détails.

## Trafic sur votre route

Lorsque vous ne suivez pas d'itinéraire prédéfini et que le trafic est dense sur votre route, la page Carte affiche une icône de trafic, par exemple ?

Touchez l'icône pour afficher des informations sur les conditions de circulation sur votre route.

### Trafic sur votre itinéraire

Lors du calcul de l'itinéraire, le nüvi prend en compte les conditions de circulation actuelles et optimise automatiquement l'itinéraire pour qu'il soit le plus rapide possible. Le trafic ne sera pas nécessairement contourné s'il s'agit du meilleur itinéraire possible ou si aucune autre route ne peut être proposée. En cas de problème de circulation important pendant que vous suivez un itinéraire, le nüvi recalcule automatiquement l'itinéraire.

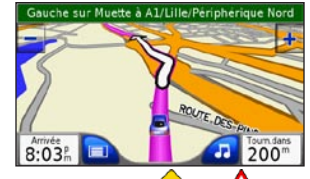

La page Carte affiche 🕩 ou 🙆 en cas de problème de circulation sur votre itinéraire. Le chiffre sur l'icône correspond au nombre de minutes ajoutées à votre itinéraire du fait du problème de circulation. Il est automatiquement pris en compte dans l'heure d'arrivée figurant sur la carte.

#### Pour éviter les problèmes de circulation sur votre itinéraire :

- 1. Dans la page Carte, touchez 🕫 ou 🔬
- 2. Une carte affiche les problèmes de circulation.
- 3. Touchez Détails > Eviter.

### Icônes de trafic

| Nord-<br>américains | Signification                 | Internationaux           |
|---------------------|-------------------------------|--------------------------|
| <b>R</b>            | Etat de la route              |                          |
| •                   | Travaux                       |                          |
|                     | Route fermée                  | 0                        |
| -                   | Ralentissement                | $\underline{\mathbb{A}}$ |
| ۲                   | Accident                      |                          |
| 1                   | Incident                      | $\mathbf{v}$             |
| 1                   | Informations sur<br>le trajet | i                        |

# Code couleur du degré de gravité

Vert = léger ; le trafic reste fluide.

Jaune = moyen ; le trafic est ralenti.

Rouge = grave ; le trafic est fortement perturbé ou interrompu.

## Personnalisation du nüvi

- 1. Touchez 🔦.
- 2. Touchez le paramètre à modifier.

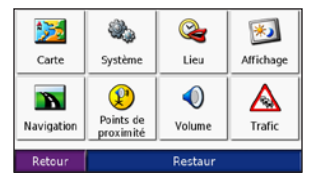

3. Touchez le bouton en regard du nom du paramètre pour le modifier.

# Modification des paramètres de la carte

Touchez  $\ll$  > **Z** Carte.

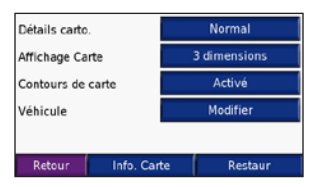

**Détails cartographiques** : réglez le niveau de détail de la carte. L'affichage d'un grand nombre de détails ralentit le tracé de la carte.

Affichage Carte : modifie la perspective de la carte.

- Tracé en haut : affiche la carte en 2 dimensions (2D), la direction à suivre étant indiquée en haut.
- Nord en haut : affiche la carte en 2D avec le nord en haut de la carte.
- **3D** : affiche la carte en 3 dimensions (3D), dans le sens Tracé en haut.

**Contours de carte** : activez ce paramètre si vous chargez d'autres cartes sur votre nüvi et que vous voulez voir les zones couvertes par ces cartes supplémentaires.

Véhicule : touchez Modifier pour modifier l'icône utilisée pour afficher votre position sur la carte. Touchez l'icône que vous voulez utiliser, puis touchez OK. Téléchargez des icônes de véhicule sur le site Web www.garmin.com/vehicles.

**Info.** Carto : affiche les cartes chargées sur le nüvi et leur version. Touchez une carte pour l'activer (case cochée) ou la désactiver (case décochée).

**Restaurer** : restaure les paramètres de carte d'origine.

# Modification des paramètres système

Touchez  $\ll$  >  $\ll$  Système.

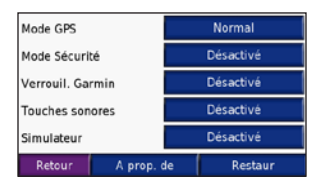

WAAS / EGNOS : active ou de désactive WAAS/EGNOS. Pour plus d'informations, visitez la page Web www.garmin.com/ aboutGPS/waas.html.

**Mode Sécurité** : permet d'activer ou de désactiver le mode Sécurité. Lorsque votre véhicule se déplace, le mode Sécurité désactive toutes les fonctions de l'appareil qui requièrent une grande attention de l'opérateur et pourraient ainsi le distraire pendant sa conduite.

#### Garmin Lock (Verrouillage Garmin) :

activez Garmin Lock<sup>™</sup> pour verrouiller le nüvi. Saisissez un code PIN à 4 chiffres, puis définissez un emplacement de sécurité. Pour plus d'informations, reportez-vous à la page 6.

**Touches sonores** : désactive ou active le signal émis chaque fois que vous touchez l'écran.

**Simulateur** : permet d'activer ou de désactiver le mode Simulateur. Lorsque le mode de simulation est **activé**, vous pouvez simuler la conduite sur un itinéraire.

A prop. de : affiche le numéro de version du logiciel, le numéro d'identification de l'appareil et le numéro de version audio de votre nüvi. Ces informations sont requises pour mettre à jour le logiciel du système ou acquérir de nouvelles cartes (voir page 33). **Restaurer** : restaure les paramètres système.

#### Localisation du nüvi Touchez $\gg$ > $\cong$ Lieu.

|         | United Kingdom     |  |
|---------|--------------------|--|
| Ð       | Français           |  |
| -       | Français           |  |
| $\odot$ | 7:45 <sup>°</sup>  |  |
|         | Kilometers         |  |
| R       | etour Tout changer |  |

Pour modifier un paramètre, touchez le bouton en regard de l'icône.

Pour modifier tous les paramètres, touchez **Modifier tout**. Dans chaque écran, touchez le bouton en regard du paramètre souhaité, puis touchez **Suivant**.

Lieu : permet de sélectionner votre position. Langue du texte : permet de changer la langue du texte affiché à l'écran. Si vous sélectionnez une autre langue, celle-ci ne s'appliquera ni aux données saisies par l'utilisateur, ni aux données cartographiques (nom des rues, par exemple). **Langue vocale** : permet de changer la langue des messages vocaux.

nüvi 650 uniquement : les langues désignées par un nom de personne sont des voix TTS, qui disposent d'un vocabulaire étendu et prononcent le nom des rues lorsque vous approchez de celles-ci Les voix préenregistrées (sans nom de personne) disposent d'un vocabulaire limité et ne prononcent pas les noms de lieux ou de rues.

**Format de l'heure** : sélectionnez le format 12 heures, 24 heures ou l'heure UTC.

**Fuseau horaire** : sélectionnez un fuseau horaire ou une ville proche dans la liste.

Heure d'été : si cette fonction est disponible, définissez la valeur sur Activé, Désactivé ou Automatique.

Unités : définissez le kilomètre ou le mile comme unité de mesure.

# Personnalisation de l'affichage

Touchez  $\ll$  > 😥 Affichage.

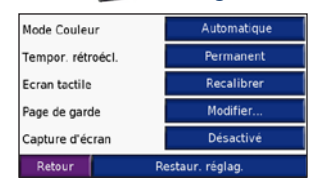

Mode Couleur : sélectionnez Jour pour avoir un arrière-plan lumineux, Nuit pour avoir un arrière-plan sombre ou Automatique pour passer automatiquement de l'un à l'autre.

**Temporisation rétroéclairage** : sélectionnez la durée pendant laquelle le rétroéclairage reste activé une fois l'alimentation externe coupée. Diminuer la durée d'activation du rétroéclairage reste activé permet de prolonger l'autonomie de la batterie.

**Ecran tactile** : réétalonne (ou réaligne) l'écran tactile pour obtenir une réponse appropriée. Touchez **Recalibrer**, puis suivez les instructions.

**Page de garde** : sélectionnez l'image qui doit s'afficher à l'allumage du nüvi. Tout d'abord, chargez des images JPEG (voir pages 20–21). Capture d'écran : active le mode Capture d'écran. Appuyez brièvement sur le bouton Marche/Arrêt pour réaliser une capture d'écran. Le fichier bitmap est enregistré dans le dossier Garmin\scrn du lecteur du nüvi.

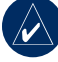

REMARQUE : lorsque le mode Capture d'écran est activé, l'écran Réglages rapides ne s'ouvre pas lorsque vous appuyez sur le bouton Marche/ Arrêt.

**Restaurer** : restaure les réglages d'affichage d'origine.

# Modification des paramètres de navigation

Touchez  $\ll$  > **Solution**.

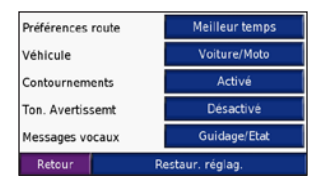

Préférence route : sélectionnez la méthode de calcul de l'itinéraire que vous préférez. Sélectionnez Meilleur temps pour calculer les itinéraires les plus rapides, sachant que la distance à couvrir peut être plus longue. Sélectionnez Distance plus courte pour calculer les itinéraires les plus courts en termes de distance, sachant que le temps de parcours peut être plus long.

Véhicule : indiquez le type de véhicule que vous conduisez pour optimiser les itinéraires.

**Contournements** : sélectionnez (en les cochant) les types de routes que vous voulez éviter dans vos itinéraires. Le nüvi n'utilise ces types de routes que si les autres routes vous font faire un détour trop important ou en l'absence d'autres routes disponibles. Si vous disposez d'un récepteur FM d'information sur le trafic connecté, vous pouvez également éviter les problèmes de circulation.

**Tonalité d'avertissement** : active ou désactive le signal d'avertissement.

Messages vocaux : sélectionnez le moment auquel vous souhaitez que le nüvi annonce l'état de la navigation et du système.

**Restaurer** : restaure les paramètres de navigation d'origine.

# Modification des paramètres des points de proximité

Pour pouvoir régler ces paramètres, des points de proximité (comme des points d'intérêt personnalisés, une base de données des caméras de sécurité ou un Garmin TourGuide) doivent être chargés sur le nüvi (voir pages 34–35).

## Touchez **% Réglages** > **Points de proximité**.

Alarmes : touchez Modifier pour activer ou désactiver les alarmes lorsque vous approchez de points d'intérêt personnalisés ou de caméras de sécurité. Touchez Audio pour définir le type de notification audio à entendre, puis OK.

TourGuide : définissez le mode d'activation de l'audio pour Garmin TourGuide<sup>™</sup>. Sélectionnez Lecture Auto pour écouter l'intégralité du tour, Averti pour afficher l'icône du haut-parleur 😪 sur la carte lorsque des informations touristiques sont disponibles le long de l'itinéraire ou Désactivé.

**Restaurer** : restaure les paramètres des points de proximité.

## Réglage du volume

Touchez  $\textcircled{}{}$  pour régler le volume principal. Pour régler le volume du lecteur multimédia et des invites de navigation, touchez  $\textcircled{}{}$  >  $\textcircled{}{}$  **Volume**.

Restaurer : restaure le volume d'origine.

#### Affichage et ajout d'abonnements à un service d'information sur le trafic

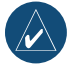

**REMARQUE :** vous ne pouvez accéder aux paramètres de trafic que si votre nüvi est connecté à une source d'alimentation externe et à un récepteur TMC FM d'information sur le trafic.

### **Options nord-américaines**

Les services FM d'information sur le trafic auxquels vous êtes abonné sont répertoriés et accompagnés de la date d'expiration de l'abonnement. Touchez **Ajouter** pour ajouter un abonnement.

### Options hors Amérique du Nord

Automatique : choisissez le fournisseur à utiliser. Sélectionnez Automatique pour utiliser le meilleur fournisseur du secteur ou choisissez un fournisseur en particulier à utiliser systématiquement.

**Rechercher** : recherche des fournisseurs de services d'information sur le trafic TMC supplémentaires. Pour augmenter le temps de recherche, touchez **Oui** pour effacer le tableau des fournisseurs.

Abonnements : affiche vos abonnements et leur date d'expiration. Touchez Ajouter pour ajouter un abonnement.

### Ajout d'un abonnement

Pour vous abonner à de nouveaux services ou renouveler votre abonnement, rendezvous sur le site Web www.garmin.com/ fmtraffic.

- 1. Touchez 🔦 > 😍 Trafic.
- Pour les appareils utilisés ailleurs qu'en Amérique du Nord, touchez Abonnements
   Ajouter. Pour les appareils situés en Amérique du Nord, touchez Ajouter.
- Notez l'ID de l'unité du récepteur FM d'information sur le trafic. Rendez-vous sur le site www.garmin.com/fmtraffic pour vous abonner et recevoir un code composé de 25 caractères.
- Une fois le code de 25 caractères obtenu, touchez Suivant sur le nüvi, saisissez le code et touchez OK.

Vous devez obtenir un nouveau code chaque fois que vous renouvelez votre abonnement. Si vous possédez plusieurs récepteurs FM d'information sur le trafic, vous devez obtenir un nouveau code pour chaque récepteur.

## Restauration des paramètres

- 1. Touchez 🔌.
- 2. Touchez Restaurer.

#### Suppression des données utilisateur

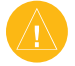

**ATTENTION :** cette action supprime la totalité des informations saisies par l'utilisateur.

- Lorsque vous allumez le nüvi, maintenez un doigt appuyé sur le coin inférieur droit de l'écran.
- 2. Maintenez le doigt appuyé jusqu'à ce que le message s'affiche.
- 3. Touchez **Oui** pour effacer toutes les données utilisateur.

Tous les paramètres originaux sont restaurés. Tous les éléments que vous aviez enregistrés sont supprimés.

## ANNEXE

## Mise à jour du logiciel

- 1. Rendez-vous sur le site Web www.garmin .com/products/webupdater et téléchargez WebUpdater sur votre ordinateur.
- 2. Connectez le nüvi à votre ordinateur à l'aide du câble mini-USB.
- 3. Exécutez WebUpdater, puis suivez les instructions à l'écran.

Une fois que vous avez confirmé votre volonté d'effectuer une mise à jour, WebUpdater télécharge automatiquement la mise à jour et l'installe sur votre nüvi.

## Cartes supplémentaires

Vous pouvez acheter d'autres données cartographiques MapSource auprès de Garmin et charger les cartes dans la mémoire interne du nüvi ou sur une carte SD en option. Vous pouvez également vous rendre à l'adresse www.garmin.com/unlock/ update.jsp pour vérifier si une mise à jour de votre logiciel de carte est disponible.

Pour connaître la version des cartes chargées sur votre nüvi, ouvrez la page Menu. Touchez  $> \ge$  Carte > Info. Carto. Pour activer les cartes supplémentaires, vous

Pour activer les cartes supplementaires, vous devrez fournir le numéro d'identification de votre appareil (voir page 26), ainsi que son numéro de série (situé près du connecteur d'alimentation).

Pour charger des cartes ou des waypoints dans la mémoire du nüvi ou sur une carte SD, sélectionnez le nom du lecteur du nüvi ou du lecteur de la carte SD. Pour plus d'informations, reportez-vous au fichier d'aide de MapSource.

## Réinitialisation du nüvi

Si l'écran du nüvi arrête de fonctionner, éteignez-le puis rallumez-le. Si cela ne suffit pas à résoudre le problème, procédez comme suit :

- Débranchez le nüvi de la source d'alimentation externe.
- 2. Déployez l'antenne GPS, et appuyez sur le bouton **Réinitialiser.**
- 3. Branchez le nüvi à une source d'alimentation.

Le nüvi devrait automatiquement se rallumer et fonctionner normalement.

# Suppléments et accessoires en option

Pour plus d'informations sur les accessoires en option, visitez le site Web http://shop .garmin.com or www.garmin.com/ extras. Vous pouvez également contacter votre revendeur Garmin pour acquérir des accessoires.

## Caméras de sécurité

Des informations sur les caméras de sécurité sont disponibles dans certains endroits Visitez le site Web à l'adresse http://my.garmin.com pour connaître les disponibilités. Pour ces emplacements, le nüvi inclut les positions de centaines de caméras de sécurité. Votre nüvi vous prévient lorsque vous approchez d'une caméra de sécurité et peut vous avertir si vous roulez trop vite. Les données sont mises à jour au moins une fois par semaine, ce qui signifie que vous avez toujours accès aux informations les plus récentes.

Vous pouvez à tout moment acheter des cartes d'autres régions et prolonger les abonnements existants. Chaque région acquise a sa propre date d'expiration.

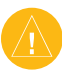

ATTENTION : Garmin se dégage de toute responsabilité concernant la précision des bases de données de caméras de sécurité ou de points d'intérêt personnalisés ou les conséquences de leur utilisation.

### Garmin TourGuide

Garmin TourGuide permet à votre nüvi de lire les tours audio GPS d'autres entreprises. Grâce à ces tours audio, vous pouvez suivre un itinéraire tout en découvrant des faits intéressants sur les sites historiques de l'itinéraire. Les informations audio sont déclenchées par les signaux GPS. Pour plus d'informations, consultez la page Web www.garmin.com/extras, puis cliquez sur **POI Loader**.

Pour afficher les fichiers Garmin TourGuide, touchez **Où trouver** ? > **Supplémen.** > **POI personnalisés**. Pour modifier les paramètres du Garmin TourGuide, touchez **> Points de proximité** > **TourGuide**.

## Points d'intérêt personnalisés

Utilisez POI Loader pour charger des points d'intérêt personnalisés (POI) sur votre nüvi. Les bases de données de points d'intérêt personnalisés (POI) sont disponibles auprès de diverses entreprises sur Internet. Certaines bases de données personnalisées contiennent des alarmes pour certains points, comme des caméras de sécurité ou des zones à proximité d'écoles. Vous recevez un avertissement lorsque vous roulez trop rapidement à proximité de ces points d'intérêt personnalisés.

Rendez-vous sur le site Web www.garmin .com/poiloader pour installer POI Loader sur votre ordinateur. Pour plus d'informations, reportez-vous au fichier d'aide de POI Loader ; appuyez sur **F1** pour l'ouvrir. Pour afficher vos points d'intérêt personnalisés, touchez 🔍 Où trouver ? > Distant Supplémen. > POI personnalisés. Pour modifier les paramètres des alarmes de proximité, touchez  $\langle \rangle >$  Points de proximité > Alarmes de proximité. Pour supprimer les points d'intérêt personnalisés du nüvi, connectez-le à votre ordinateur. Ouvrez le dossier Garmin/poi sur le lecteur du nüvi ou sur le lecteur de la carte SD. Supprimez le fichier intitulé poi.gpi.

## Informations sur la batterie

Votre nüvi contient une batterie au lithium Ion non amovible. L'autonomie de la batterie atteint normalement 8 heures, en fonction de son utilisation.

L'icône de la batterie, située dans le coin de la page Menu, indique l'état de la batterie interne. Pour améliorer la précision de la jauge de la batterie, déchargez, puis rechargez complètement la batterie ; ne débranchez pas le nüvi tant qu'il n'est pas complètement chargé.

Communiquez avec votre autorité locale de collecte des déchets pour obtenir d'autres renseignements sur la mise au rebut appropriée de l'appareil.

# Optimisation de la durée de vie de la batterie

- Escamotez l'antenne GPS lorsque vous n'avez plus besoin de recevoir des signaux GPS.
- Désactivez WAAS/EGNOS lorsque vous ne vous en servez pas.
- Baissez la luminosité du rétroéclairage (touchez ).
- N'exposez pas le nüvi à la lumière directe du soleil, ni de manière prolongée à une chaleur excessive.

## A propos de la page GPS

Touchez les barres **Depin** dans le coin supérieur gauche de la page Menu pour afficher la page d'information relative au GPS.

La vue aérienne montre les satellites dont vous captez le signal. Les indicateurs d'intensité du signal des satellites indiquent l'intensité du signal reçu de chaque satellite.

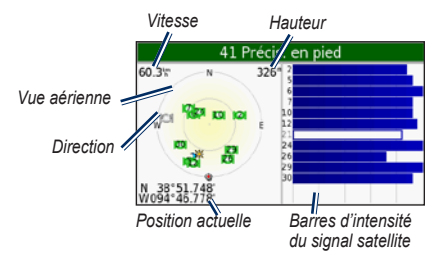

Touchez l'écran n'importe où pour revenir à la page Menu.

Pour plus d'informations sur le GPS, visitez le site Web de Garmin à l'adresse suivante : www.garmin.com/aboutGPS.

## Montage sur le tableau de bord

Utilisez le disque d'installation fourni pour installer l'unité sur le tableau de bord et vous conformer à certaines réglementations nationales.

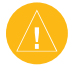

**ATTENTION :** l'autocollant de montage **permanent** est extrêmement difficile à retirer une fois installé.

- 1. Nettoyez et séchez le tableau de bord à l'endroit où vous souhaitez placer le disque.
- 2. Retirez la protection de l'autocollant situé sous le disque.
- 3. Placez le disque sur le tableau de bord.
- 4. Retirez la pellicule transparente située sur le disque.
- Placez le support à ventouse sur le disque. Abaissez le levier (vers le disque).

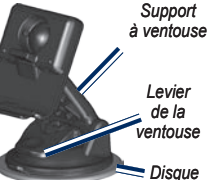

## Remplacement du fusible

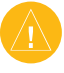

**ATTENTION :** lors du remplacement d'un fusible, prenez soin de ne pas égarer les petites pièces et assurez-vous de les replacer au bon endroit.

Si vous ne parvenez pas à charger l'unité dans votre véhicule, vous devrez probablement changer le fusible situé à l'extrémité de l'adaptateur pour véhicule.

1. Pour ce faire, dévissez l'embout rond noir et retirez-le.

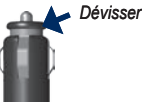

- 2. Retirez le fusible (cylindre en verre et en argent) et remplacez-le par un fusible rapide 3A. *Embout*
- Assurez-vous que l'extrémité en argent est bien placée dans l'embout noir. Vissez l'embout noir.

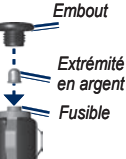

# Retrait du nüvi et du support de montage

Pour retirer le nüvi de la station, soulevez la petite languette située au bas de la station, puis inclinez le nüvi vers l'avant.

Pour retirer la station du support de montage, faites-la pivoter autant que possible vers la droite ou la gauche. Appliquez une pression dans cette direction pour détacher la station du support de montage.

Pour retirer le support à ventouse du parebrise, tirez le levier vers vous. Tirez la languette du support à ventouse vers vous.

## **Contacter Garmin**

Contactez Garmin si vous avez des questions sur l'utilisation du nüvi. Aux Etats-Unis, contactez le service d'assistance de Garmin par téléphone, au (913) 397-8200 ou au (800) 800-1020, du lundi au vendredi de 8H00 à 17H00 (heure du Centre). Vous pouvez également consulter le site Web www.garmin.com/support et cliquer sur Assistance produit.

En Europe, contactez Garmin (Europe) Ltd. au +44 (0)870 850 1241 (hors du Royaume-Uni) ou au 0808 238 0000 (depuis le Royaume-Uni).

## Déclaration de conformité

Par la présente, Garmin déclare que ce produit nüvi est conforme aux principales exigences et autres clauses pertinentes de la directive européenne 1999/5/EC.

Pour prendre connaissance de l'intégralité de la déclaration de conformité relative à votre produit Garmin, visitez le site Web de Garmin à l'adresse suivante : www.garmin .com/products/nuvi600 ou www.garmin .com/products/nuvi650. Cliquez sur Manuals (Manuels), puis sélectionnez Declaration of Conformity (Déclaration de conformité).

### Caractéristiques techniques

**Dimensions** : 12,4 cm x 7,4 cm x 2,3 cm (1 x H x P)

**Poids** : 190 g

**Ecran** : diagonale de 4,3 pouces, 480 x 272 pixels ; écran TFT WQVGA au format paysage ; écran tactile avec rétroéclairage blanc et antireflet

Boîtier : non étanche ni IPXO

**Plage de températures** : -0 ° et 60 °C **Stockage des données** : mémoire interne et carte SD amovible en option. Stockage de données à durée indéterminée.

Interface informatique : stockage USB grande capacité, plug-and-play

Prise jack du casque : 3,5 mm standard

Durée de charge : environ 4 heures

Alimentation : alimentation c.c. du véhicule via le câble d'alimentation fourni pour le véhicule ou alimentation c.a. avec un accessoire en option

Utilisation : 10 W max.

**Autonomie de la batterie** : 3 à 7 heures en fonction de l'utilisation

Type de batterie : au lithium Ion, non remplaçable

### Performances du GPS

**Récepteur** : SiRFstarIII<sup>™</sup> ultrasensible ; compatible WAAS

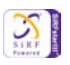

Durées d'acquisition\* :

A chaud : < 1 s A froid : < 38 s Réinitialisation usine : < 45 s

\*En moyenne, pour un récepteur fixe par beau temps

Fréquence de mise à jour : 1/seconde en continu

**Précision du GPS** : Position : < 10 mètres, type

Rapidité : RMS de 0,05 mètre/seconde

Précision du GPS (WAAS) :

Position : < 5 mètres, type Rapidité : RMS de 0,05 mètre/seconde

Pour obtenir la liste complète des caractéristiques techniques, visitez le site Web à l'adresse

www.garmin.com/products/nuvi600 ou www.garmin.com/products/nuvi650 et cliquez sur le lien **Specifications** (Caractéristiques techniques).

## Dépannage

| Problème/Question                                                                                                    | Solution/Réponse                                                                                                    |
|----------------------------------------------------------------------------------------------------|----------------------------------------------------------------------------------------------------|
| Mon nüvi ne reçoit aucun<br>signal satellite.                                                                                                    | Allez dehors avec votre nüvi, dans une zone dégagée et éloignée de<br>bâtiments élevés ou d'arbres. Restez immobile quelques minutes.                                                                                                    |
| Comment puis-je savoir<br>que mon nüvi est en mode<br>de stockage USB grande<br>capacité ?                                                                                                    | Lorsque votre nüvi est en mode de stockage USB grande capacité, un<br>symbole présentant un nüvi connecté à un ordinateur s'affiche. Vous<br>devriez également voir apparaître deux nouveaux lecteurs amovibles<br>dans <b>Poste de travail</b> .                                                                                                    |
| Mon ordinateur ne détecte<br>jamais que le nüvi est<br>connecté.                                                                                                    | <ol> <li>Débranchez le câble USB de l'ordinateur.</li> <li>Eteignez le nüvi.</li> <li>Branchez le câble USB à votre ordinateur et sur le nüvi. Le nüvi<br/>s'allume et bascule automatiquement en mode de stockage USB<br/>grande capacité.</li> </ol>                                                                                                    |
| Je ne vois aucun nouveau<br>lecteur amovible dans la liste<br>de mes lecteurs.                                                                                                    | Si plusieurs lecteurs réseau sont mappés sur votre ordinateur, Windows<br>peut rencontrer des problèmes lors de l'attribution d'une lettre aux<br>lecteurs correspondant à votre nüvi. Reportez-vous au fichier d'aide de<br>votre système d'exploitation pour savoir comment attribuer une lettre aux<br>lecteurs.                                                     |
| La ventouse n'adhère pas à mon pare-brise.                                                                                                    | Nettoyez la ventouse et le pare-brise à l'aide d'alcool à 90°. Séchez avec<br>un chiffon propre et sec. Montez la ventouse comme décrit à la page 2.                                                                                                    |
| L'écran tactile ne répond<br>pas correctement à mes<br>commandes.                                                                                                    | <ol> <li>Eteignez l'appareil</li> <li>Maintenez le bouton Marche/Arrêt enfoncé pendant une minute<br/>jusqu'à ce que l'écran d'étalonnage s'affiche.</li> <li>Je ne parviens pas à obtenir d'informations sur le trafic.</li> </ol>                                                                                                    |
| Je ne parviens pas à obtenir<br>d'informations sur le trafic.<br><b>Remarque</b> : vous devez<br>disposer d'un récepteur GTM<br>d'information sur le trafic<br>pour recevoir les données<br>sur le trafic. | Vérifiez que vous vous trouvez dans une zone de couverture. Vous devez<br>vous trouver dans une zone de couverture pour obtenir les informations<br>sur le trafic la concernant.<br>Vérifiez que le récepteur TMC FM d'information sur le trafic est connecté<br>au connecteur d'alimentation de la station du nüvi ainsi qu'à une prise<br>d'alimentation du véhicule. |

## 

#### A

accessoires 34 acquisition des signaux satellite 3 activer les cartes détaillées 25 affichage de la carte en 2-D, 3-D 25 afficher la carte 7 alarmes 30 alarmes, caméra de sécurité 34 alarmes de proximité 30 arrêter USB 21

#### В

base de données des caméras de sécurité 35 base de données des zones à proximité d'écoles 35 batterie 39 batterie au lithium Ion 39 bouton A propos de 26

#### С

calculatrice 16 caractères diacritiques 9 caractères spéciaux 9 caractéristiques techniques 39 carte affichage 25 bouton Info. Carte 25 contours 25 déplacement 10 mise à jour des cartes 33

parcourir 10 personnaliser 25 version 25 zoom 11 carte SD 20. 39 cartes détaillées 25 changer le fuseau horaire 27 charger des cartes supplémentaires 33, 36 clavier 9 clavier à l'écran 9 code PIN Garmin Lock (Verrouillage Garmin) 6 code postal 7 configuration du nüvi 3 connexion de l'ordinateur 20 contournement du trafic 23, 24 convertir des mesures/ unités 19 convertir la devise 19 mise à jour des taux de conversion 19 coordonnées 11

#### D

définir votre position 7, 11 dépannage 40 dictionnaires bilingues 17 directions 13 directions virage par virage 13 durée de rétroéclairage 28

#### Е

écouter de la musique 14 écouter des livres 15

écouter des livres audio 15 écran, verrouillage 6 écran tactile aligner 40 nettoyer iv paramètres 28 réétalonner 28 effacer des données utilisateur 32 EGNOS 26 éjecter USB 21 emplacement actuel, enregistrer 10 emplacement de sécurité 6 enregistrer iv lieux recherchés 7, 10 position actuelle 10, 11 épeler le nom d'un lieu 8 étalonnage de l'écran 28 étendre votre recherche 11 éviter des types de routes 29

#### F

fichiers gérer 20 supprimer 21 transférer 20–21 types pris en charge 21 fichiers de musique MP3 charger 20 écouter 14 fonction antivol 6, 26 format de liste de chansons M3U 14 fuseau horaire 27 fusible, remplacer 37

#### G

Garmin Lock (Verrouillage Garmin) iv, 6, 26 gérer des fichiers 20–21 GPS informations 36 guide de voyage 18, 34 guide lexical 17, 18

#### Н

heure d'été 27 horloge universelle 18

#### I

icône de position 25 icône du véhicule 12–13, 25 identification de l'appareil 26 images, afficher 16 importer une liste de chansons 15

#### K

kilomètres 27

#### L

langue du texte 27 langue vocale 27 lieux récemment trouvés 9 rechercher 9 supprimer 9 liste de chansons 14 livres audio 15 luminosité 6

#### INDEX

#### Μ

MapSource 33 Mes favoris 10 messages vocaux 29 miles 27 mise à jour du logiciel du nûvi 37 mode Sécurité 26 modifier des lieux enregistrés 10 modifier les réglages 25– 32 montage 2, 36 myGarmin i

#### 0

options de la page Aller 8

#### Ρ

page Prochain virage 13 page Informations sur le trajet 13 page Menu 3 paramètres de navigation 29 paramètres système 26 parcourir la carte 10, 11, 35 point d'origine 8 points d'intérêt personnalisés 35 points de proximité 30 précautions concernant le nüvi iv préférences d'itinéraire 29 prise jack pour casque 39

#### R

rallier le point d'origine 8–11 récepteur FM d'information sur le trafic 22-24 rechercher des lieux élément sur la carte 10 lieux enregistrés (Mes favoris) 10 par code postal 7 par nom 8 près d'un autre emplacement 11 sélections récentes 9 réétalonner 28 réglages, ajuster 25-32 réinitialiser la vitesse maximale 13 le nüvi 34 les données sur le vovage 13 restaurer les paramètres 32 refirer le support 38

#### S

SaversGuide 18 signaux satellite 3, 36 signets 15 stockage iv suppléments 35 supprimer caractère 9 fichiers 21 liste des recherches récentes 9 Mes favoris 10 points d'intérêt personnalisés 35 toutes les données utilisateur 32

#### Т

touches sonores 26 TourGuide 30, 35 Tracé en haut 25 traduction de mots et de phrases 17 trafic 22 contourner 23, 29 incidents 23 paramètres 31 transférer des fichiers 20– 21 trésor 11 type de véhicule 29 types de fichiers pris en charge 20

#### U

unités, convertir 19 USB 21 dépannage 40 mode de stockage grande capacité 20–21

#### ۷

verrouillage de l'écran 6 verrouillage du nüvi 6 version audio 26 version du logiciel 26 volume 6, 30

#### W

WAAS 26 WebUpdater 33

### **Z**

zoom 11

Cette version française du manuel anglais du nüvi 600/650 (n° de référence Garmin 190-00809-00, révision A) est fournie uniquement à titre d'aide. Si nécessaire, consultez la dernière version du manuel anglais pour obtenir des informations sur le fonctionnement et l'utilisation du nüvi 600/650.

Pour obtenir gratuitement les dernières mises à jour logicielles (à l'exclusion des données cartographiques) tout au long de la vie de vos produits Garmin, visitez le site Web de Garmin à l'adresse suivante :

www.garmin.com.

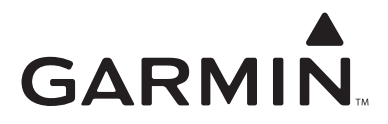

© 2007 Garmin Ltd. ou ses filiales

Garmin International, Inc. 1200 East 151<sup>st</sup> Street, Olathe, Kansas 66062, Etats-Unis

Garmin (Europe) Ltd. Liberty House, Hounsdown Business Park, Southampton, Hampshire, SO40 9RB, Royaume-Uni

> Garmin Corporation No. 68, Jangshu 2<sup>nd</sup> Road, Shijr, Taipei County, Taiwan

> > www.garmin.com

Réf. 190-00809-30 Rév. A